I. 南城市公式 LINE で通知設定を行ってください。「QR コード読取」か「キーワード入力」のいずれかの方法で通知設定画面を開いてください。

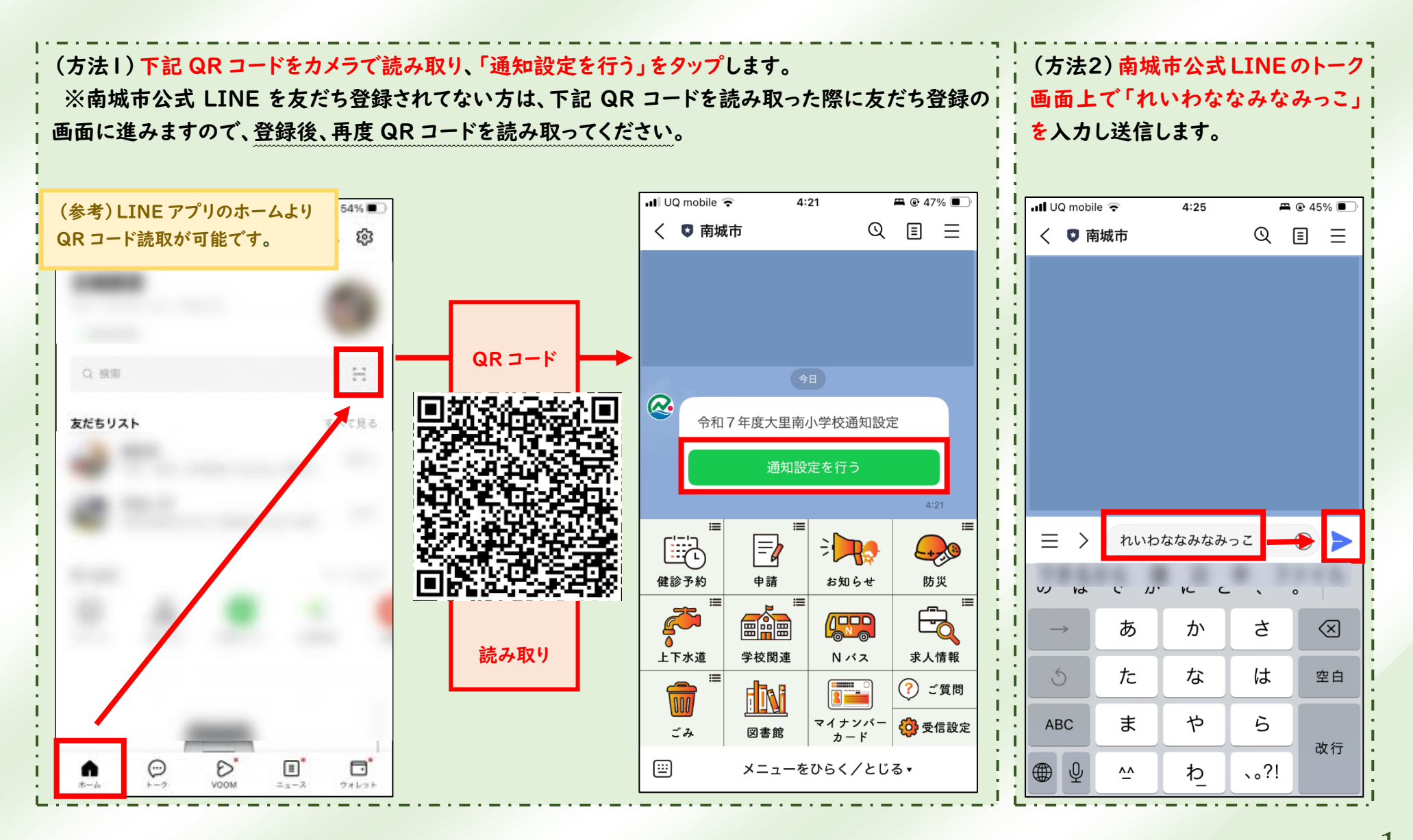

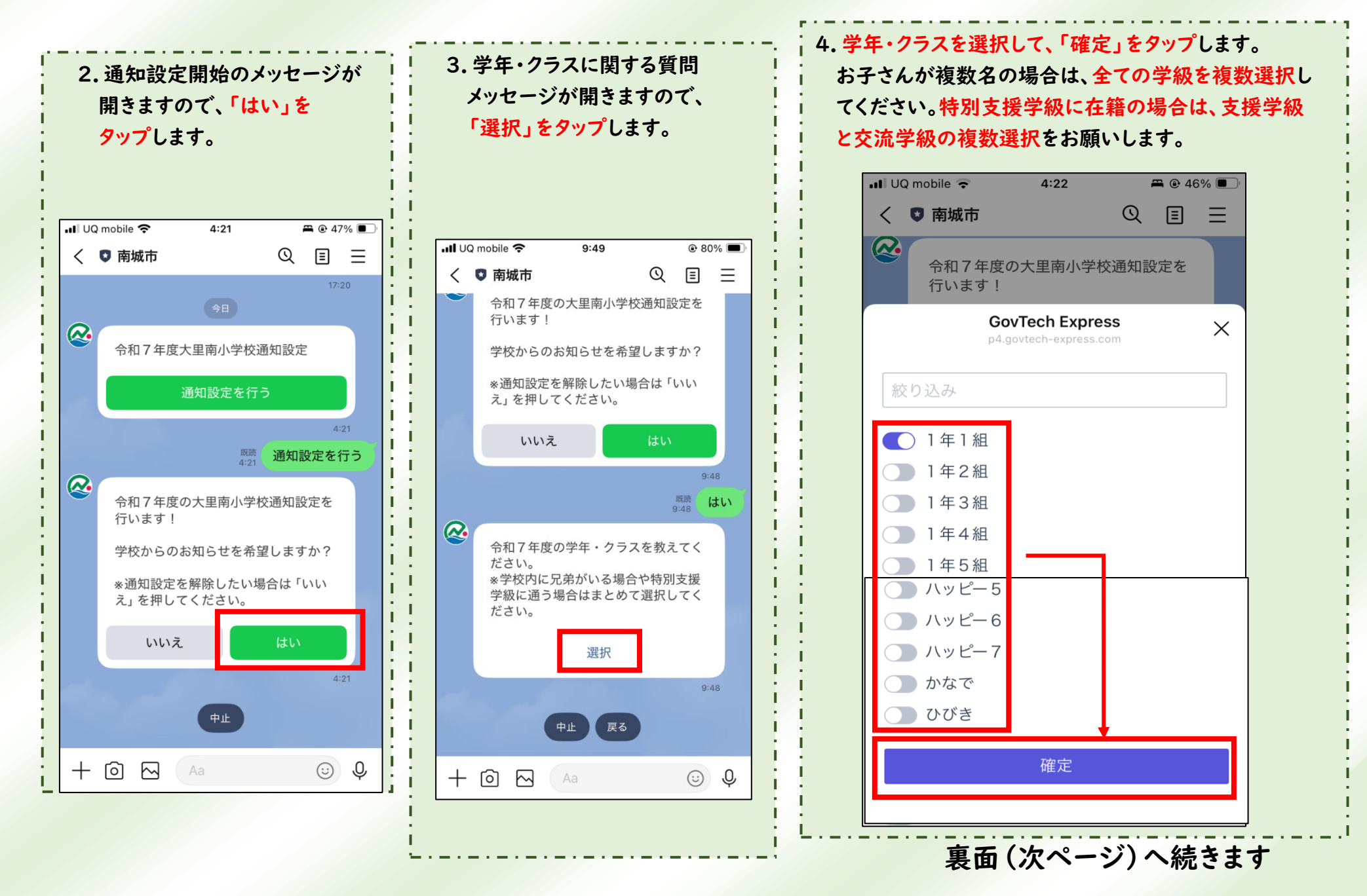

- 2 -

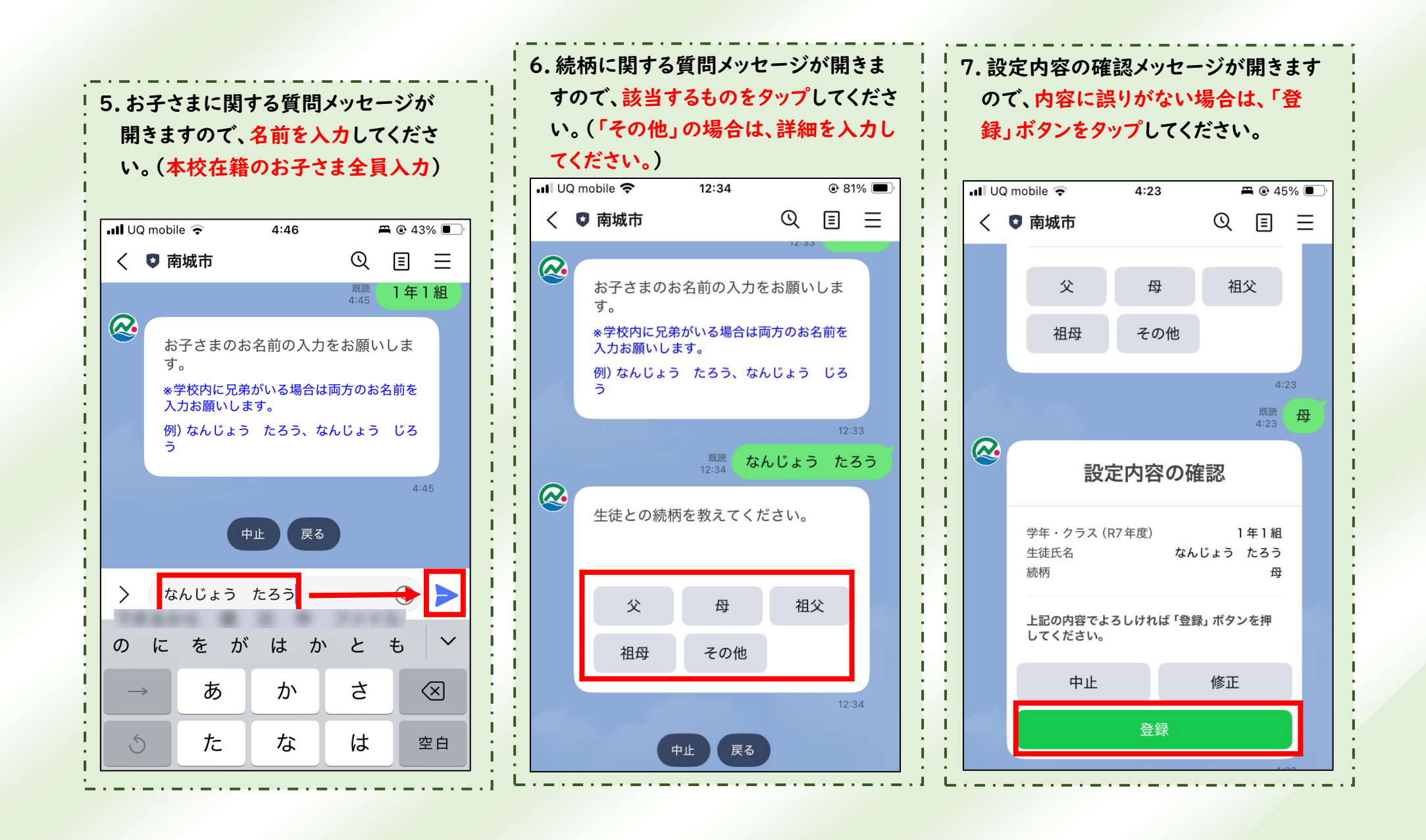

- 3 -

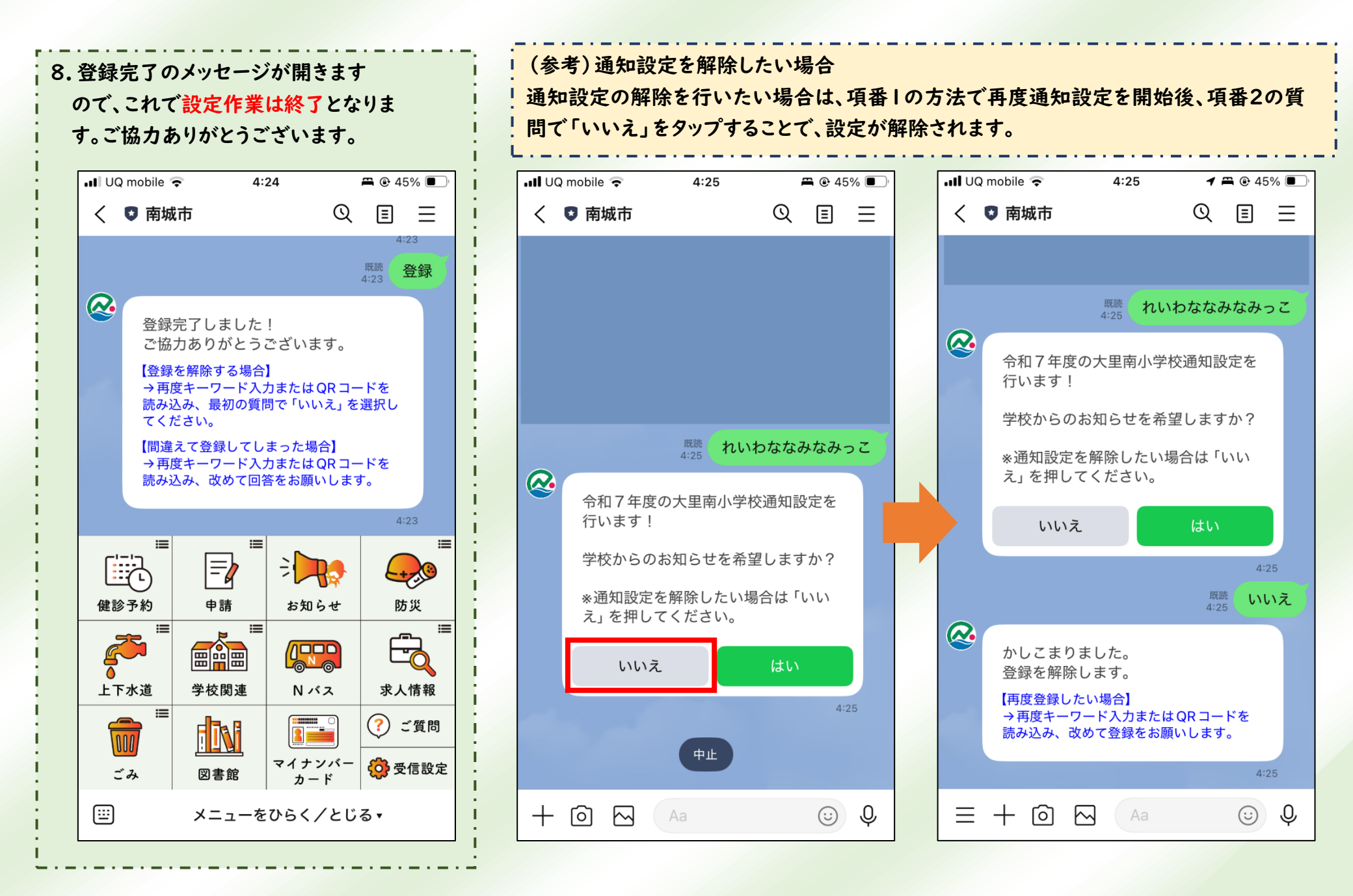

- 4 -